## **REGISTER & VERIFICATION**

### 01 How to register

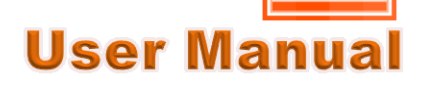

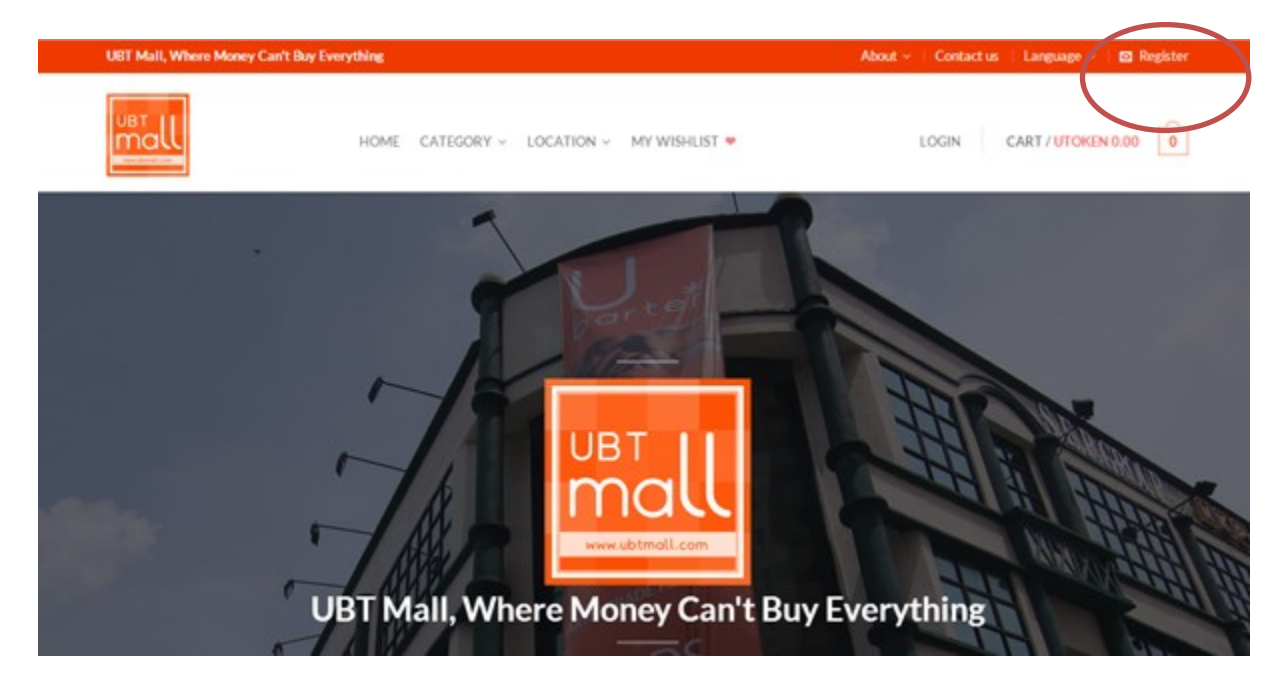

#### <u>Step 1</u>

- 1. Open a browser and type <u>www.ubtmall.com</u>;
- 2. Click on the Register button at the top right corner of the page to register an UBT account;

#### <u>Step 2</u>

1. Fill in your account information accordingly and click the

button :-

| Email            | Please use a valid email address as a verification email will be sent to you      |
|------------------|-----------------------------------------------------------------------------------|
| Password         | We recommend you to use a strong password such as the combination of alphanumeric |
| Confirm Password | Re-type your password to confirm                                                  |
| Username         | This unique Username will be shown through out the webpage.                       |
| Full Name        | As per Identity Card or Passport                                                  |
| Mobile Phone     | Your Mobile phone number                                                          |
| Address 1        | Your mailing or correspondent address that we can reach you easily                |
| Address 2        | Alternative mailing or correspondent address where we can reach you easily        |
| City             | The City that you are now staying                                                 |
| State/ Province  | The State or Province that you are now staying                                    |
| Country          | The Country that your are now staying                                             |

## **REGISTER & VERIFICATION**

### **02** Account Verification

## **User Manual**

| Security Validation                                                                                   |      |  |  |  |  |  |
|----------------------------------------------------------------------------------------------------|------|--|--|--|--|--|
| Please key in your security verification and press 'Confirm' button to proceed with the registration. |      |  |  |  |  |  |
| Verification Image: •                                                                                 | 9140 |  |  |  |  |  |
| Back CONFIRM                                                                                          |      |  |  |  |  |  |

#### <u>Step 3</u>

- 1. Double check your personal details, click **Back** button to go back to the previous page to make amendment;
- 2. Key in the Verification Image number;
- 3. Click the CONFIRM button to confirm;
- 4. The system will automatically send you a verification email .

| * | UBT Mall<br>to me 💌 | Jun 30 🚽                                                                                                    | × • |  |
|---|---------------------|----------------------------------------------------------------------------------------------------|-----|--|
|   |                     | Message From UBT Mall                                                                                                    |     |  |
|   |                     | Dear Brian Your registration is successfully done. Please verify your email address by circling have or open the link below. http://ubimail.com/email_verify.php?_un=briantan.mib@gmail.com&_code=0740e25 53805054/3074bb59b34441194 |     |  |
|   |                     | Thank you for your support.<br>Regards,<br>UBT Mall Team<br><u>www.ubtmall.com</u>                                                                                                    |     |  |
|   |                     | UBT Mall Copyright © 2014<br>Context UB 1 About UBT Mall                                                                                                    |     |  |

#### <u>Step 4</u>

- 1. Go to your email system, click on the Verification email that sent by UBT Mall;
- 2. Click on the link provided, then your email address is now verified.

#### Note:

Incase you have not received any email from UBT Mall, please check your Spam/ Junk mail box, and double check whether you have key in the correct email address.

# **REGISTER & VERIFICATION**

### **03 Account Verification**

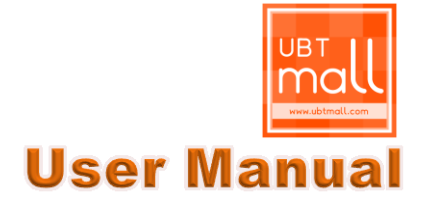

### **Email Verification**

Your email address is successfully verified, you may now continue to enjoy using our services. Thank you.

#### <u>Step 5</u>

1. After your click on the verification link, it will redirect back to UBT Mall website, stating that you have successfully verify your email address.